# 임상검사과학회지(KJCLS) 심사 안내

임상검사과학회지(KJCLS)의 원고를 심사해 주셔서 감사 드립니다. KJCLS심사 시스템의 심사방법은 아래와 같습니다.

#### 1. 로그인 : ID와 Password를 넣고 Login을 합니다.

| KJCLS<br>Korean Journal of Clinical Labo                                                                               | oratory Science                                                                                                    |                                                                                       |                                   | ISSN 1738-3544(Print)<br>ISSN 2288-1662(Online | ;)     |
|----------------------------------------------------------------------------------------------------|----------------------------------------------------------------------------------------------------|---------------------------------------------------------------------------------------|-----------------------------------|------------------------------------------------|--------|
| Home > Login                                                                                                    |                                                                                                    |                                                                                       | 👌 JOURNAL HOME                    | CREATE AN ACCOUNT                              | LOG IN |
| LOGIN Welcome to the K<br>If you are new to t<br>If you already have                                                   | orean Journal of Clinical Laborator<br>he system, click on the "Create an<br>e an account, enter your User ID a              | y Science online submissior<br>Account" button on the right<br>nd Password to log in. | n system.<br>t side of the screen |                                                |        |
|                                                                                                    |                                                                                                    | Remember ID                                                                           | RESOURCES                         |                                                |        |
| 1000 M 1000                                                                                                    | - User ID                                                                                                    |                                                                                       | Instructions for A                | uthors                                         |        |
| KJCLS                                                                                                    | - Password                                                                                                    | Password                                                                              | Help(Author Man                   | ual)                                           |        |
| Korean Journal of<br>Clinical Laboratory Science                                                                       |                                                                                                    | +0 LOG IN                                                                             | Help(Reviewer M                   | lanual)                                        |        |
| Siz 46, Siz 2 Auto 2014<br>Unterproteit                                                                                |                                                                                                    |                                                                                       | Forgot Your Pass                  | sword                                          |        |
| Enter                                                                                                    | FORGOT YOUR PASS                                                                                                    | WORD                                                                                  |                                   |                                                |        |
| Copyright © Korean Society<br>5FL KAMT Bldg. 41, Jongam<br>Tel : +82-2-3291-5435 Fax<br>E-mail : office@kjcls.org, kan | for Clinical Laboratory Science.<br>-Ro, Seongbuk-Gu, Seoul 136-860<br>: +82-2-3291-5621<br>nt@hanmail.net / Powered by INFC | All Rights Reserved.<br>), Korea.<br>Drang.co., Ltd                                   |                                   |                                                |        |

#### 2. 로그인 화면입니다.

최초 심사 의뢰시 회원정보 수정(확인)을 해 주셔야 하며, EDIT ACCOUNT를 통해서 회원정보 수정이 가능합니다. 동일 아이디로 투고 및 심사가 모두 가능하며, 심사시에는 아래 REVIEWER 로 들어갑니다.

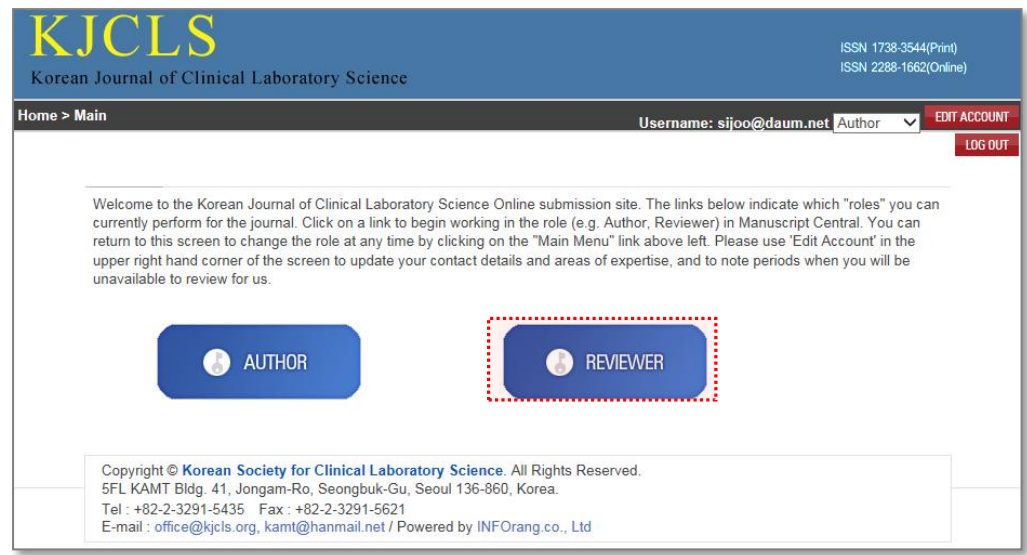

#### 3. 심사 요청리스트 페이지입니다.

하단Review Acceptance 의 수락을 해주십시오. Review Manuscripts에는 심사요청, 심사중, 심사완료 리스트가 보여집니다. Review Acceptance의 Yes를 클 릭하시면 해당논문의 심사를 수락이 됩니다.

거절시에는 No를 클릭하시고, 거절 사유를 작성해서 보내주시기 바랍니다.

- Review Invitation : It is the review waiting list. Please, check the essential items (title, abstract)., and then select `acceptance` or `refusal`.
- · Review in Progress : It is in review list and posssible to be reviewed.
- · Review Completed : It is the reviewed list. The status means just a part of whole review procedures.
- 'View Details': Click this icon to access the reviewer score sheet and all manuscript-associated files, including supplementary
  material and any response to previous reports.

|                   | Reviewer Resource - Received e-mail from KJCLS - Acrobat Reader Download Reviewer Manual |  |
|-------------------|------------------------------------------------------------------------------------------|--|
| Review Acceptance | View Details                                                                             |  |
| Yes / No          | V                                                                                        |  |
|                   | I Review Acceptance<br>Yes / No                                                          |  |

## 4. 심사중 논문 페이지 입니다.

심사를 수락하신 논문은 Review in Progress로 이동합니다. 논문제목이나 논문번호, View Details를 클릭해서 투고논문 확인 후 심사평을 작성합니다.

- Review Invitation : It is the review waiting list. Please, check the essential items (title, abstract)., and then select `acceptance` or `refusal`.
- · Review in Progress : It is in review list and posssible to be reviewed.
- · Review Completed : It is the reviewed list. The status means just a part of whole review procedures.
- View Details': Click this icon to access the reviewer score sheet and all manuscript-associated files, including supplementary
  material and any response to previous reports.

| Review Ma                    | inuscripts                                         |                                                | Reviewer Res                                                                   | ource        |
|------------------------------|----------------------------------------------------|------------------------------------------------|--------------------------------------------------------------------------------|--------------|
| Review     Review     Review | Invitation (0)<br>in Progress (1)<br>Completed (3) | - Received e-m<br>- Acrobat Read<br>Reviewer N | - Received e-mail from KJCLS     - Acrobat Reader Download     Reviewer Manual |              |
|                              |                                                    |                                                |                                                                                |              |
| Manuscript<br>ID             | Title                                              | Date Assigned                                  | Status                                                                         | View Details |
| KJCLS-15-<br>002             | test                                               | Jan 26, 2015                                   | MS in review 2 <sup>nd</sup>                                                   | v            |

#### 5. 심사평 작성 화면 입니다.

심사평 입력을 하는 창이 보여집니다. 심사용 PDF 파일을 확인 하시고, 심사평을 작성하여 저장(임시) 또는 제출 하실 수 있습니다.

| S ID                | KJCLS-15-002                 | Date Submitted     | Jan 26, 2015             | Date Accepted | Jan 26, 2015  |
|---------------------|------------------------------|--------------------|--------------------------|---------------|---------------|
| anuscript Type      | Original Article             | Research Areas     | Biochemistry, Immunology |               |               |
| tatus               | MS in review 2 <sup>nd</sup> |                    |                          |               |               |
| itle                | test                         |                    |                          |               |               |
| bstract             | testtesttest                 |                    |                          |               |               |
| (eywords            | tt, ee, ss, tt               |                    |                          |               |               |
| ime left for review | due on Feb 9, 2015 (         | (14 days left)     |                          |               |               |
|                     |                              |                    |                          |               | PUBMED SEARCH |
| 100110101           |                              |                    |                          |               |               |
|                     |                              |                    |                          |               |               |
| File                |                              |                    |                          |               |               |
| File Item           |                              | File Name          |                          |               | Date Created  |
| Original File       | KJCLS-15-002_D               | OC_0_1.docx (11kb) |                          |               | Jan 26, 2015  |
| 1st Revision        | 🗟 KJCLS-15-002_D             | OC_1_1.docx (11kb) |                          |               | Jan 26, 2015  |
| 2nd Revision        | 🗟 KJCLS-15-002_D             | OC_2_1.docx (10kb) |                          |               | Jan 26, 2015  |
| Table 1             | 🗟 KJCLS-15-002_T             | BL_1_1.docx (10kb) |                          |               | Jan 26, 2015  |
| Figure 1            | 🛛 🔛 KJCLS-15-002_F           | IG_0_1.jpg (28kb)  |                          |               | Jan 26, 2015  |
| Figure 2            | 🗟 KJCLS-15-002_F             | IG_1_1.jpg (28kb)  |                          |               | Jan 26, 2015  |
| Figure 3            | ₩ KJCLS-15-002_F             | IG_2_1.jpg (28kb)  |                          |               | Jan 26, 2015  |
| PDF File            |                              |                    |                          |               |               |
| riginal File        | KJCLS-15-002.pd              | lf                 |                          |               |               |
| st Revision         | 🔛 KJCLS-15-002_R             | 1.pdf              |                          |               | <b>-</b>      |
|                     |                              | 심사용                | 룡 PDF 파                  | ·일            |               |

## ※PUBMED SEARCH를 클릭했을 시 나오는 화면

| EXTERNAL SEARCHES                                                 |        |
|-------------------------------------------------------------------|--------|
| <ul> <li>Title: test</li> <li>KeyWords: tt, ee, ss, tt</li> </ul> |        |
| ● PubMed ○ MeSH ○ KoreaMed ○ Synapse                              | SEARCH |

# 평가 결과는 총점과 일치되어야 함

| 아래의 관점에서 심사평                                                   | 작성을 부탁드립니다.     |                 |           |         |       |
|----------------------------------------------------------------|-----------------|-----------------|-----------|---------|-------|
|                                                                | 매우우수(5)         | 우수(4)           | 보통(3)     | 미흡(2)   | 부족(1) |
| 1. 이론적인 기여도(관련분야의 학술 및 기술적 가치 여부)                              |                 |                 |           |         |       |
| 2. 현실적인 시사점                                                    |                 |                 |           |         |       |
| 3. 내용의 독장성                                                     |                 |                 |           |         |       |
| 4. 이론적, 실험적 입증 및 타당성                                           | 신사는 것           | 성표에             | 따라 포      | 평가      |       |
| 5. 연구 동기 및 배경의 적절성                                             |                 | 5 <b></b> * "   |           | 0 · 1   |       |
| 6. 목적의 서술과 논리성                                                 |                 |                 |           |         |       |
| 7. 연구방법의 적절성                                                   |                 |                 |           |         |       |
| 8. 제목(국영문)과 요약(abstract 포함) 타당성                                |                 |                 |           |         |       |
| 9. 참고문헌 최근논문 인용도                                               |                 |                 |           |         |       |
| 10. 논문투고규정에 맞는 작성법의 적합성                                        |                 |                 |           |         |       |
| 총정                                                             | / 50            |                 |           |         |       |
| ※ Accept(게재가):46-50 / Minor(수정후게재):41-45 / I                   | Major(수정후재심):31 | -40 / Reject(계  | 재불가):30이하 |         |       |
| 정검사항은 다음                                                       | 과 같습니다.         |                 |           |         |       |
|                                                                |                 |                 | 우수(5)     | 보통(3)   | 미흡(1) |
| 1. 논문 제목의 초점이 명확하게 설정되었느냐?                                     |                 |                 |           |         |       |
| 2. 논문을 통해 밝히고자 하는 연구 문제가 구체적으로 제시되어 있는가?                       |                 |                 |           |         |       |
| 3. 연구문제는 해당분야의 이론부분과 실천부분에서 상당히 의미있는 연구주제인가?                   |                 |                 |           |         |       |
| <ol> <li>논문에서 설정한 연구문제를 연구하는데 필요한 선행연구 고찰이 매우 체계적으로</li> </ol> | 이루어졌는가?         |                 |           |         |       |
| 5. 연구문제 해결에 필요한 내용을 모두 포괄하고 있는가?                               |                 |                 |           |         |       |
| 6. 연구문제 해결을 위해 문헌 분석과 조사연구가 병행되었는가?                            | 시               | 사느 2            | 어프에       | urtst a | 며그니   |
| 7. 실험접단과 통제집단 구분을 통한 결과 분석이 매우 과학적으로 진행되었는가?                   |                 |                 | отл       |         | 51    |
| 8. 연구의 결론 및 제언은 분석결과에 기초하여 제시되었는가?                             |                 |                 |           |         |       |
| 9. 분석결과가 의미와 시사점을 체계적으로 도출하였는가?                                |                 |                 |           |         |       |
| 10. 참고문헌 정리가 정확하게 이루어졌는가?                                      |                 |                 |           |         |       |
| ······충졈·····                                                  |                 |                 |           |         |       |
| ※ Accept(게재가):46-50 / Minor(수정후게재):41-45 / I                   | Major(수정후재심):31 | -40 / Reject(게  | 재불가):30이하 |         |       |
|                                                                |                 |                 |           |         |       |
| 종섬                                                             | / 100           |                 |           |         |       |
| * Accept(게재가):90-100 / Minor(수정후게재):80-89 / I                  | Major(수정후재심):6  | i0-79 / Reject( | 게재불가):590 | 기하      |       |
| 1                                                              |                 |                 |           |         |       |

심사평가 주요항목

| Recommendation                     | 심사결과 선택<br>* English proof reading is required? OYes ONc                         |
|------------------------------------|----------------------------------------------------------------------------------|
| Comments                           |                                                                                  |
| Confidential comment to the editor | Editor 에게 전달할 코멘트                                                                |
|                                    |                                                                                  |
|                                    |                                                                                  |
| Comments to the Author<br>[심사규정]   | Author에게 전달할 코멘트                                                                 |
| 심사평                                | 경 파일첨부(필요시)                                                                      |
| Attach a File                      | 찾아보기 Files attached                                                              |
| UPLOAD FILES                       | File Name Delete                                                                 |
|                                    | There are no file in this list.                                                  |
|                                    | 임시저장 SAVE AS DRAFT Susmir M 제출                                                   |
| Reviewer Comment & J               | Author Response                                                                  |
| No Invited d                       | Late         Complete Review Date         Review Comment         Author Response |
|                                    | There are no comments in this list                                               |

## 6. Review Completed 단계 입니다.

# Review Completed를 클릭하시면, 심사를 끝낸 논문의 심사 history를 확인하실

#### 수 있습니다.

- Review Invitation : It is the review waiting list. Please, check the essential items (title, abstract)., and then select `acceptance` or `refusal`.
- · Review in Progress : It is in review list and posssible to be reviewed.
- Review Completed : It is the reviewed list. The status means just a part of whole review procedures.
- 'View Details': Click this icon to access the reviewer score sheet and all manuscript-associated files, including supplementary
  material and any response to previous reports.

| Review Ma                                                      | inuscripts                                                  |                                                   | Reviewer Reso                         | urce         |
|----------------------------------------------------------------|-------------------------------------------------------------|---------------------------------------------------|---------------------------------------|--------------|
| <ul> <li>Review I</li> <li>Review i</li> <li>Review</li> </ul> | nvitation (0)<br>n Progress (0)<br>Completed (4)<br>npleted | - Received e-ma<br>- Acrobat Reade<br>Reviewer Ma | nil from KJCLS<br>r Download<br>Inual |              |
| Manuscript<br>ID                                               | Title                                                       | Due Completed                                     | Status                                | View Details |
| KJCLS-15-<br>002                                               | test                                                        | Jan 26, 2015                                      | Editor's Decision 2 <sup>nd</sup>     | V            |

# 감사합니다.